## **User Manual**

## [Medical Insurance For Retiree]

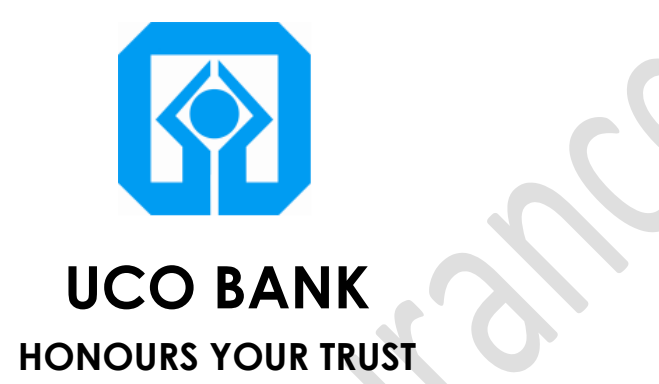

## Process Detail:-

Medical Insurance for Retiree was developed as per requirement by Head Office, Establishment, Mediclaim Cell, to keep track of Medical Insurance for Retired Employees. Retired Employee can apply for renewal of Group Medical Insurance Scheme on UCO Bank Website -> Staff Pensioners' Corner Retiree can login with 14 digits Account Number and 10 digits Mobile No. which is linked with his Finacle account number.

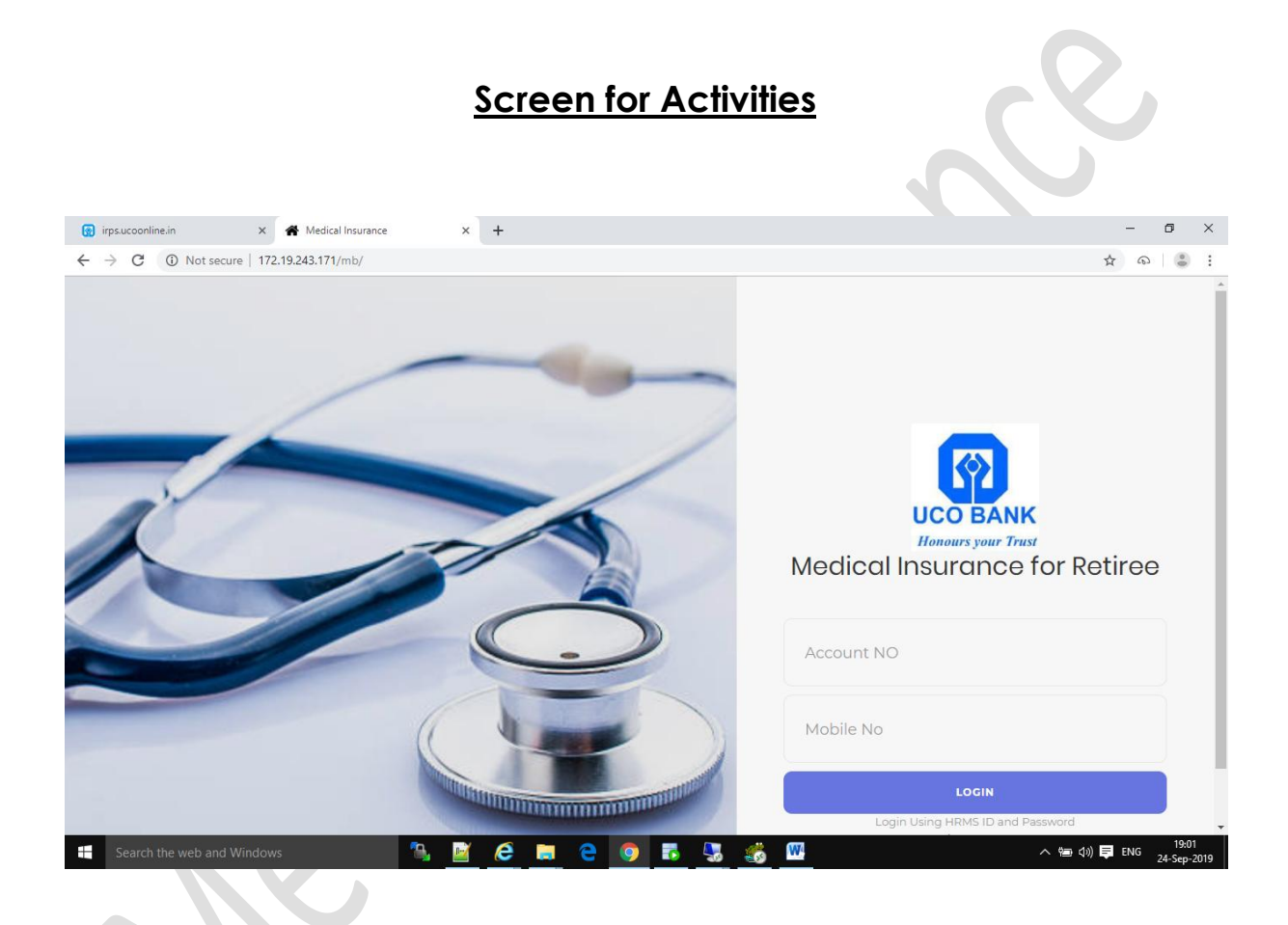

Post Successful Login, 5 digits EMP No. is to be entered. If EMP No. is of 3 or 4 digits, 0 (Zero) needs to be added before EMP No. to make it 5 digits.

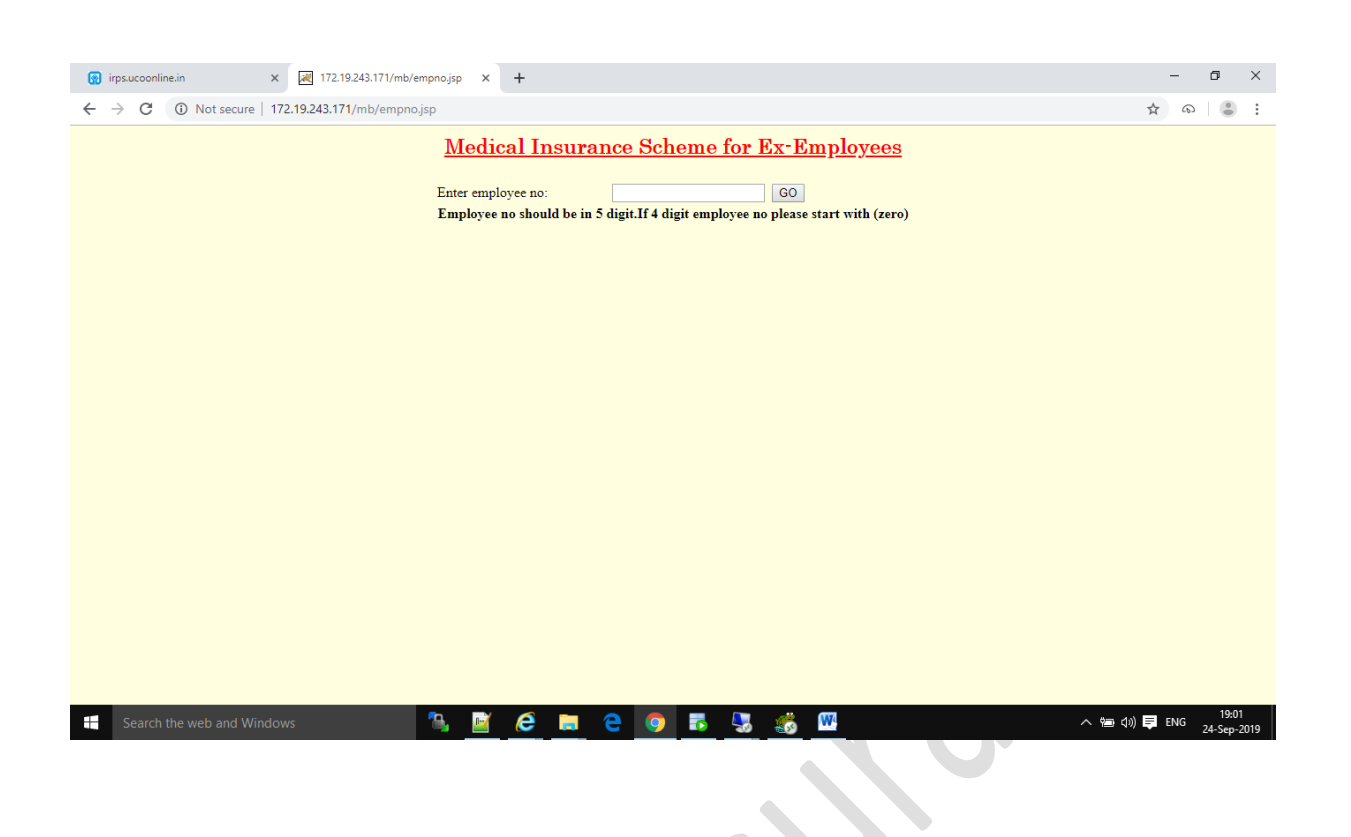

Put EMP No. and Click 'GO'. The following screen will appear.

| × ·                                           |                              |                    |            |             |      |                           |
|-----------------------------------------------|------------------------------|--------------------|------------|-------------|------|---------------------------|
| 🗑 irps.ucoonline.in                           | × 🛃 172.19.243.171/m         | nb/index_1.jsp × + |            |             |      | - 0 ×                     |
| ← → C () Not sect                             | ure   172.19.243.171/mb/inde | ex_1.jsp           |            |             |      | ☆ බ 😩 :                   |
|                                               | Medi                         | ical Insuran       | ice For Re | tired Emplo | oyee | Log out                   |
| Medical Insurance for Retired                 | Employee                     |                    |            |             | -    |                           |
| Apply For Insurance(Apply<br>Modify Withdraw) |                              |                    |            |             |      |                           |
|                                               |                              |                    |            |             |      |                           |
|                                               |                              |                    |            |             |      |                           |
|                                               |                              |                    |            |             |      |                           |
|                                               |                              |                    |            |             |      |                           |
|                                               |                              |                    |            |             |      |                           |
|                                               |                              |                    |            |             |      | . — 19.02                 |
| Search the web and                            | Windows                      | <u> </u>           |            |             |      | へ 恒 (小) 員 ENG 24-Sep-2019 |
|                                               |                              |                    |            |             |      |                           |

Clicking on the button, the following screen will appear and retiree can enter/modify their data. They can also withdraw from scheme or take print out of his application for onward submission of hard copy to Personnel Services Department, Head Office.

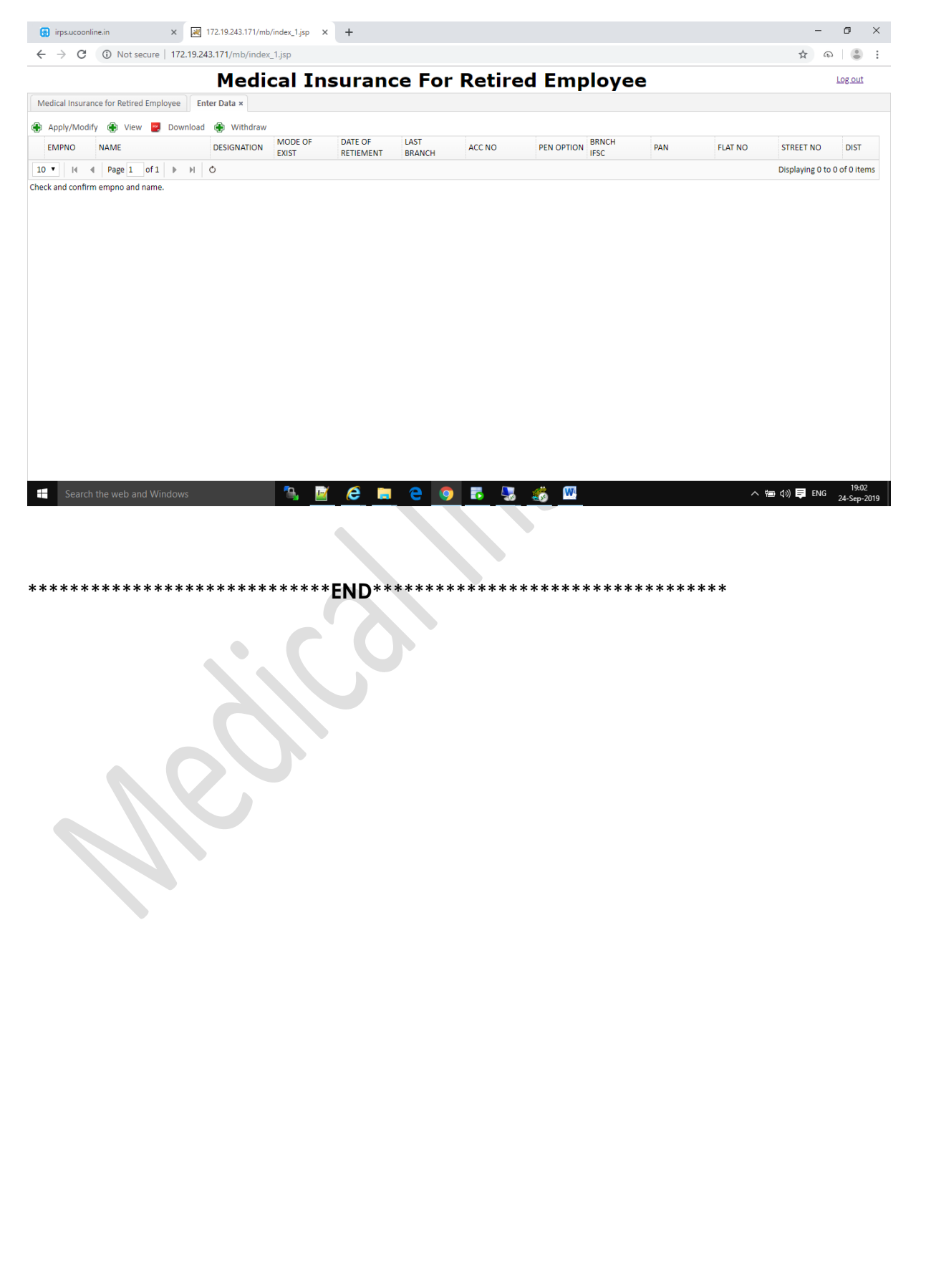